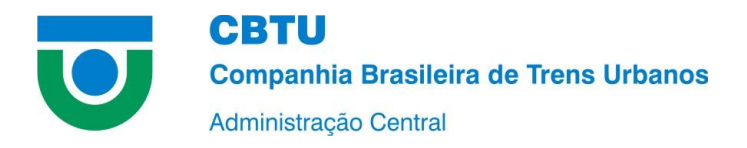

## PASSO A PASSO: LICITAÇÕES E CONTRATOS

Para filtrar informações sobre licitações e contratos da CBTU no Portal da Transparência, basta seguir os passos descritos abaixo:

- 1. Acessar o Portal da Transparência, disponível a partir do link http://transparencia.gov.br.
- 2. No menu superior, localizar a opção "Consultas Detalhadas"  $\rightarrow$  "Licitações":

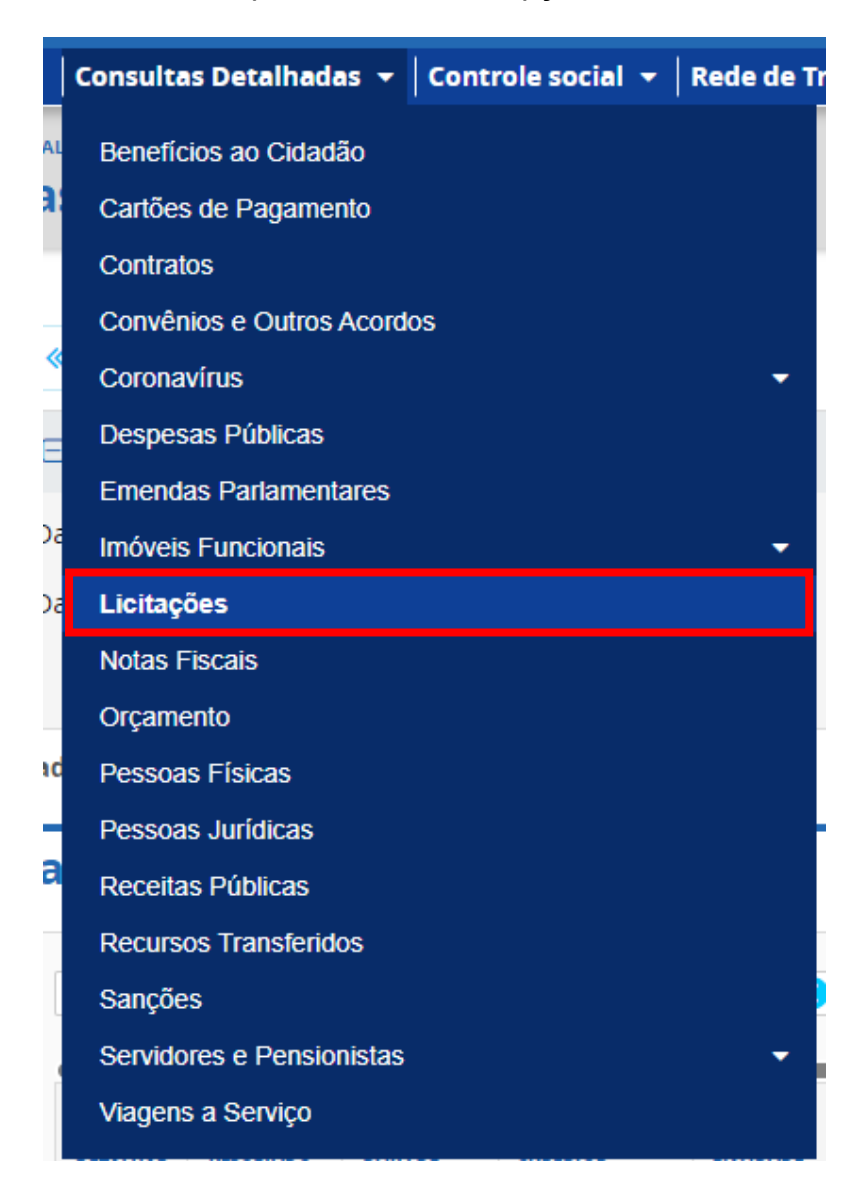

4. Na tela seguinte, utilizar a barra lateral esquerda de filtros para adicionar o filtro de Órgão. Digite CBTU, selecione a opção desejada e clique em ADICIONAR.

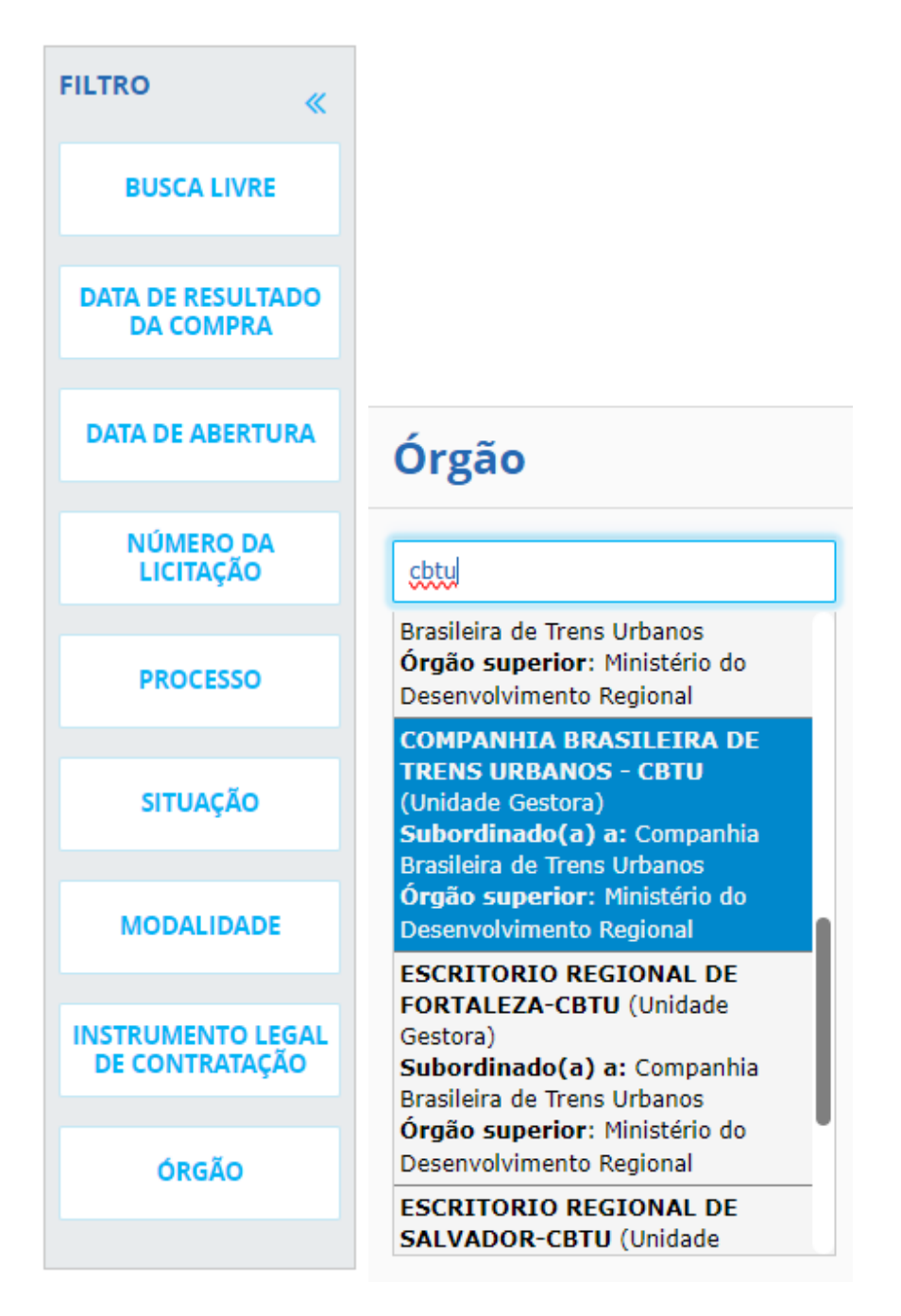

Também é possível filtrar as informações por datas, número de licitação, modalidade, entre outros, bastando escolher a opção desejada e digitar o parâmetro para a busca.

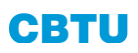

## 5. Por fim, com os filtros devidamente selecionados, pressione em CONSULTAR.

| E FILTROS APLICADOS:                                                                                                    |           |
|----------------------------------------------------------------------------------------------------|-----------|
| Data de Resultado da Compra de: 01/01/2023 🗙                                                                             |           |
| Data de Resultado da Compra até: 02/06/2023 🗙                                                                            |           |
| COMPANHIA BRASILEIRA DE TRENS URBANOS - CBTU (Unidade Gestora)                                                           |           |
| Órgão: Subordinado(a) a: Companhia Brasileira de Trens Urbanos<br>Órgão superior: Ministério do Desenvolvimento Regional |           |
|                                                                                                    | CONSULTAR |